## MISE EN CONTEXTE :

Le compte Omnivox se doit d'être sécurisé par la double authentification (2FA) qui apporte une sécurité accrue aux comptes Omnivox du Cégep Édouard-Montpetit. Pour les :

- **Membres du personnel** qui ont un jeton physique du Cégep d'utiliser leur adresse courriel du Cégep.
- Étudiants et étudiantes qui n'ont pas de téléphone, peuvent utiliser leur courriel personnel comme : Gmail, Yahoo, etc.

Comme 2ème facteur d'authentification.

## **DÉMARCHE :**

i

1. Ouvrir votre session sur le portail Omnivox du Cégep.

Pour se connecter à Omnivox, utiliser le lien suivant dans un navigateur: https://cegepmontpetit.omnivox.ca/

Dans la colonne des menus de gauche, aller au coin inférieur gauche du menu.

Si vous avez été autorisé(e) à configurer votre deuxième facteur d'authentification,

vous verrez le menu approprié pour le 2FA.

Cliquer sur Validation en 2 étapes.

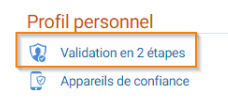

2. Cliquer sur le bouton AJOUTER dans la fenêtre de validation en 2 étapes.

## 3. Cliquer sur le menu Courriel principal

| AJOUTER                                          |
|--------------------------------------------------|
| Application dauthentification Courriel principal |
|                                                  |

4. Saisir votre adresse courriel

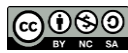

AJOUTER

- Pour le personnel du Cégep, saisir le courriel du Cégep (prenom.nom@cegepmontpetit.ca
- Pour les étudiants, saisir votre courriel personnel (Yahoo, Gmail, etc.)

et cliquer sur le bouton **SUIVANT** 

| Ajout d'un courriel<br>La configuration d'un courie principal comme méthode de<br>validation d'internité est nei monocate el nd'activer la<br>validation ne 2 étapes pour votre compte utilisateur. Un code<br>de sécurité sera envoyé à ce courriel afin de confirmer votre<br>identité. |
|----------------------------------------------------------------------------------------------------|
|                                                                                                    |
| Mettre en slace une autre méthode de sublation didertité                                                                                                    |
| herective & aclust. Med BUPPANT                                                                                                    |

- 5. Vérifier votre courriel que vous avez utilisé et noter le code de sécurité
- 6. Saisir votre code de sécurité reçu et cliquer sur le bouton VALIDER

| Walidation du courriel     Wasse du courriel     Wasse du courriel     Una courriel     Una courriel     Laboration     Laboration     Description     Description     Descrind     Description |
|----------------------------------------------------------------------------------------------------|
| NUM NOT                                                                                                    |

7. La configuration du deuxième facteur d'authentification pour Omnivox est maintenant terminée. Cliquer sur le bouton **CONTINUER.** 

| Activation terminée<br>Validation en 2 étapes<br>activée                                                                                                    |
|----------------------------------------------------------------------------------------------------|
| Dia votre prochane connexion, vous devez confirmer votre<br>domină 1 al ded dune dea méthode asocidea a verte<br>compta.<br>La gentino de osi methodes s'effectue à partir da service<br>"yultation m al étages" disposible dans le meru des<br>services. |

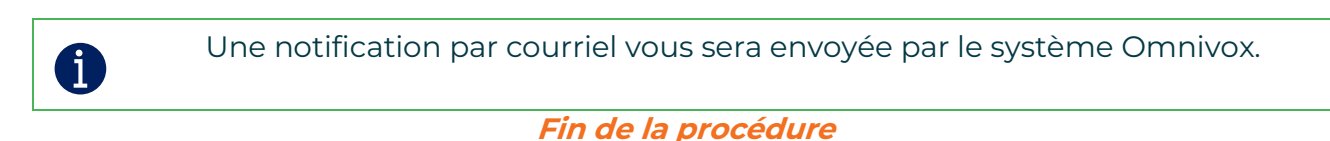